## JOINING A MEETING ZOOM

## JOINING WITH A MEETING ID AND PASSWORD

Open **Zoom** and click on **Join** 

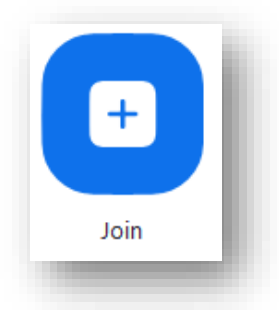

Enter in the **Meeting ID**, then click **Join**.

You may be prompted to input a password if the host has requested it.

| 532-443-6956        |                                  |
|---------------------|----------------------------------|
|                     | Enter meeting ID or personal lin |
| Mitchel Berryman    |                                  |
| Do not connect to a | udio                             |
| ) Turn off my video |                                  |
|                     | loin Cancel                      |

To make yourself heard, click Join with Computer Audio

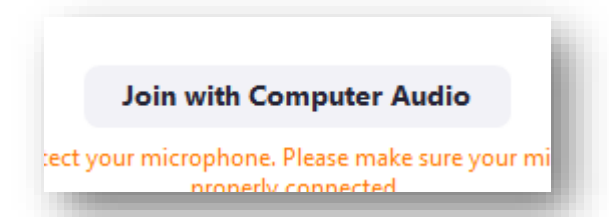

## JOINING WITH A MEETING URL

 Copy or click the URL of the meeting
 https://nazarethcollege.zoom.us/j/5324436956

 Allow your web browser to open the Zoom application by clicking Open Zoom
 Open Zoom?

 https://nazarethcollege.zoom.us wants to open this application.
 Open Zoom?

Zoom will automatically open and join the meeting. You may be prompted to input a password if the host has requested it